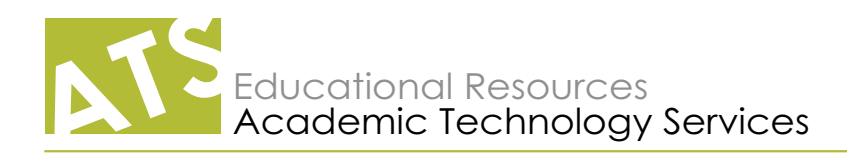

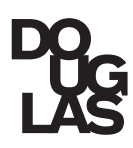

## Forward O365 email to another email account

## Set email forwarding for your account

- Sign into your <u>Office 365 account</u> using your Douglas College-assigned email.
- 2. At the top left corner of the page, click the III (app launcher) > Mail.
- 3. Once your mail program opens, click Settings 4 .

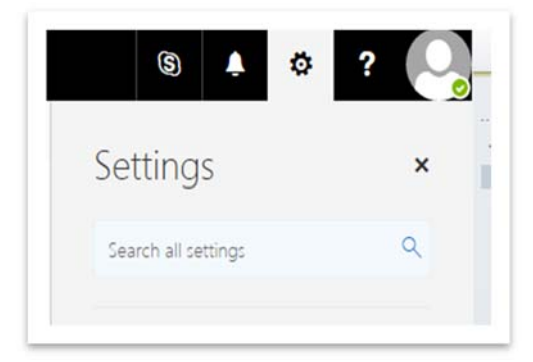

| Ē   |     |     |   |  |
|-----|-----|-----|---|--|
| HON | NEW | ALL |   |  |
|     |     |     |   |  |
|     |     |     |   |  |
|     |     |     |   |  |
|     |     |     | _ |  |
|     |     |     |   |  |

4. Type **Forwarding** into the Search box, then click the Forwarding link that displays in the search results.

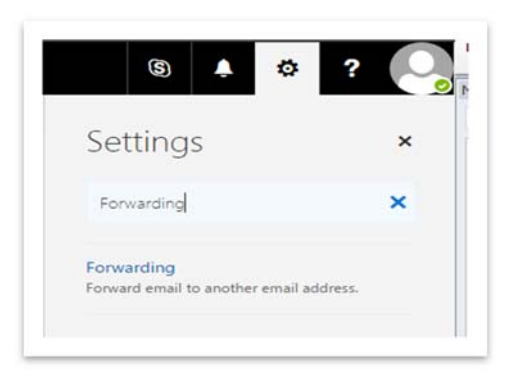

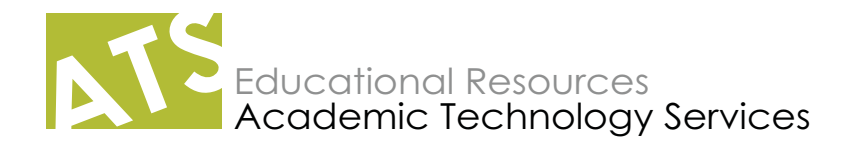

5. On the Forwarding page, select **Start Forwarding**, then enter your preferred email address. Decide whether you wish to "Keep a copy of forwarded messages" within O365.

|                                                                                | Save X Discard                                    |
|--------------------------------------------------------------------------------|---------------------------------------------------|
| R Save ★ Discard                                                               | Forwarding                                        |
| Forwarding                                                                     | Start forwarding Forward my email to:             |
| Forward my email to:                                                           | example@gmail.com                                 |
| Enter an email address<br>Keep a copy of forwarded messages<br>Stop forwarding | Keep a copy of forwarded messages Stop forwarding |

6. Click **Save** to activate your changes.

## Stop forwarding your O365 email

- 1. In your O365 email program, select Settings 🔯 .
- 2. In the menu that appears on right side, choose **Mail > Account > Forwarding**.
- 3. Select Stop forwarding.
- 4. Click Save.

| Forwa      | rding                           |  |
|------------|---------------------------------|--|
| I UI Wa    | rung                            |  |
| 🔿 Start fo | rwarding                        |  |
| Forwar     | d my email to:                  |  |
| Entera     | n email address                 |  |
| 🖌 Ke       | ep a copy of forwarded messages |  |
| Stop for   | rwarding                        |  |
| C stop it  | a manana ng                     |  |